Enzo Lefrançois

version 1.0

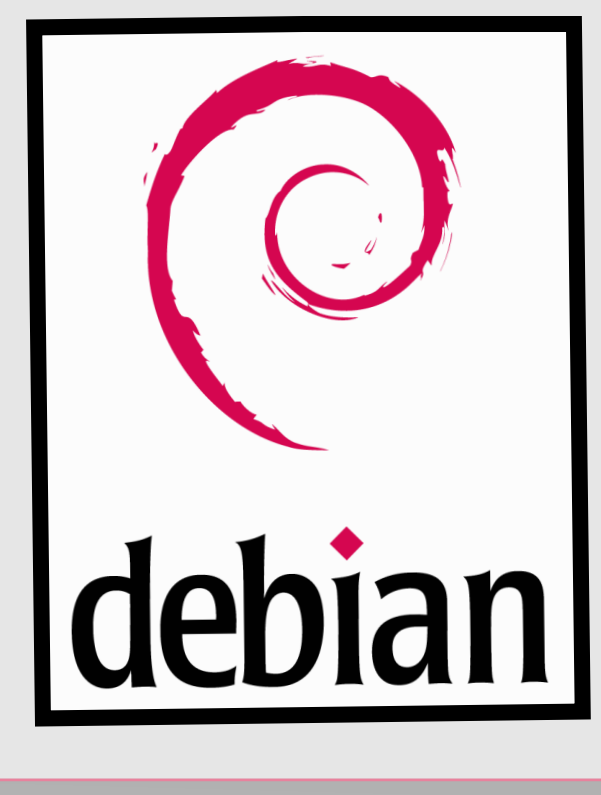

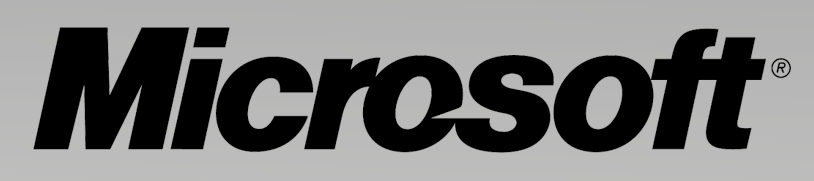

# Windows Server 2008

# **Configuration (TESTS)**

# **Serveur DHCP/Impression**

OBJECTIF : VÉRIFIER QUE LES SERVEUR DHCP DE WINDOWS SERVER 2008 ET DEBIAN PRENNENT LE RELAIS SUR L'AUTRE ET QUE LE SERVEUR D'IMPRESSION EST FONCTIONNEL EN FONCTION DES PARAMÈTRES APPLIQUÉS.

### Test un client du DHCP Windows serveur 2008 :

```
NUS hLOHLE & TY CONNEXTOR
C:\Users\vfournier>ipconfig /renew
Configuration IP de Windows
Carte Ethernet Connexion au réseau local :
  Suffixe DNS propre à la connexion. . . : M2L.local
  Adresse IPv6. . . . . . . .
                                        .: fd23:6507:b29b:1:c5fc:8997:456a:5192
  Adresse IPv6 temporaire . . . . . . . . . fd23:6507:b29b:1:b5d6:c936:50b6:d207
  . . .: fe80::c5fc:8997:456a:5192%11
                                      . .: 192.168.1.101
. : 255.255.255.0
  Passerelle par défaut.
                                       . : 192.168.1.254
Carte Tunnel Teredo Tunneling Pseudo-Interface :
  Statut du média. .
                                       . : Média déconnecté
  Suffixe DNS propre à la connexion. . .
                                         C:\Users\vfournier>
```

La configuration IP a bien été fournie au client avec une adresse en 192.168.1.101 ce qui correspond à l'étendue du serveur DHCP Windows serveur 2008 avec un masque de sous- réseau, une passerelle par défaut correspondant à la configuration entrée dans le serveur.

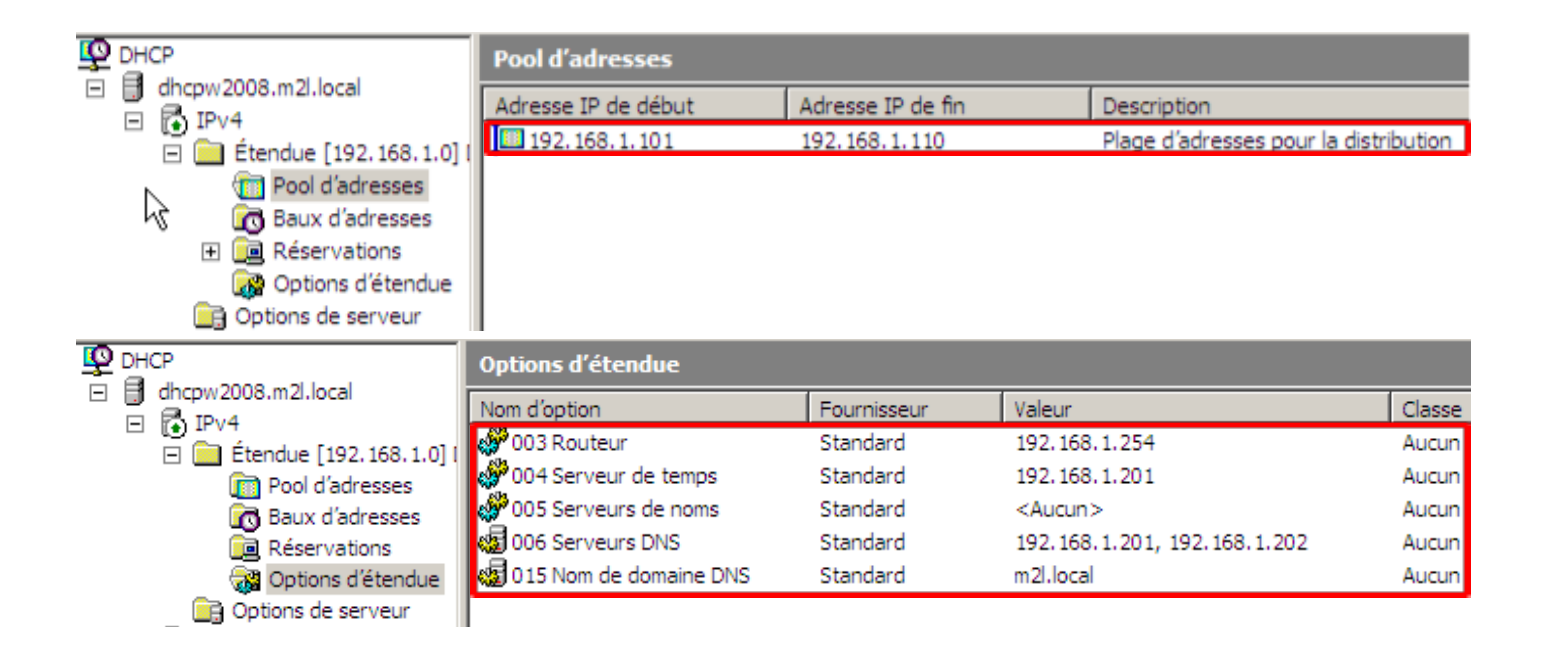

### Test un client du DHCP linux :

!

La configuration IP a bien été fournie au client avec une adresse en 192.168.1.111 ce qui correspond à l'étendue du serveur DHCP linux avec :

Un masque de sous-réseau

Une passerelle par défaut correspondant à la configuration entrée dans le serveur.

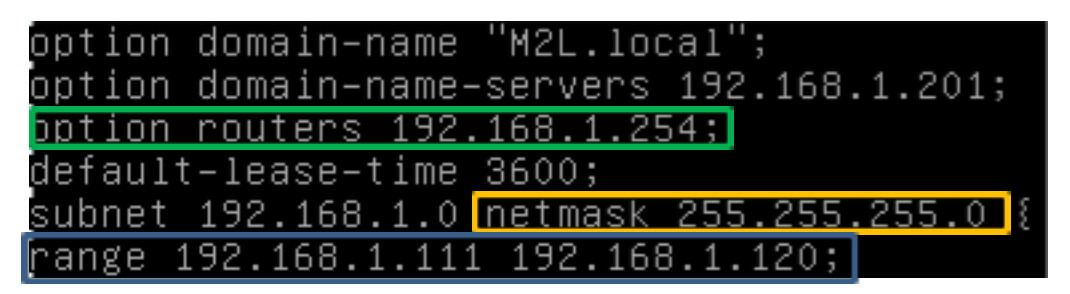

## Test de redondance lorsqu'un des deux serveurs DHCP est éteint :

Quand le serveur DHCP Windows 2008 est éteint, le client récupère l'IP suivante :

La configuration de l'IP est donc récupérée auprès du serveur Linux qui distribue des adresses IP comprises entre : 192.168.1.111 et 192.168.1.120

SI le serveur DHCP sous Linux est éteint, le client récupère la configuration suivante :

```
Sullike DNS propre a la connexion. . . .

C:\Users\vfournier>ipconfig /renew

Configuration IP de Windows

Carte Ethernet Connexion au réseau local :

Suffixe DNS propre à la connexion. . . : M2L.local

Adresse IPv6. . . . . . . . . . . . fd23:6507:b29b:1:c5fc:8997:456a:5192

Adresse IPv6 temporaire . . . . . . . . . fd23:6507:b29b:1:b5d6:c936:50b6:d207

Adresse IPv6 de liaison locale. . . . : fe80::c5fc:8997:456a:5192×11

Adresse IPv6 de liaison locale. . . . : fe80::c5fc:8997:456a:5192×11

Adresse IPv6 de liaison locale. . . . : fe80::c5fc:8997:456a:5192×11

Adresse IPv6 de liaison locale. . . . : 192.168.1.101

Masque de sous-réseau. . . . . . . . . . : 192.168.1.254

Carte Tunnel Teredo Tunneling Pseudo-Interface :

Statut du média. . . . . . . . . . . : Média déconnecté

Suffixe DNS propre à la connexion. . . :

C:\Users\vfournier>
```

La configuration de l'IP est donc récupérée auprès du serveur Windows 2008 qui distribue des adresses IP comprises entre : 192.168.1.101 et 192.168.1.110

### Test du service d'impression :

Ici nous pouvons voir que l'imprimante Kyocera à été déployer dans le domaine M2L.local :

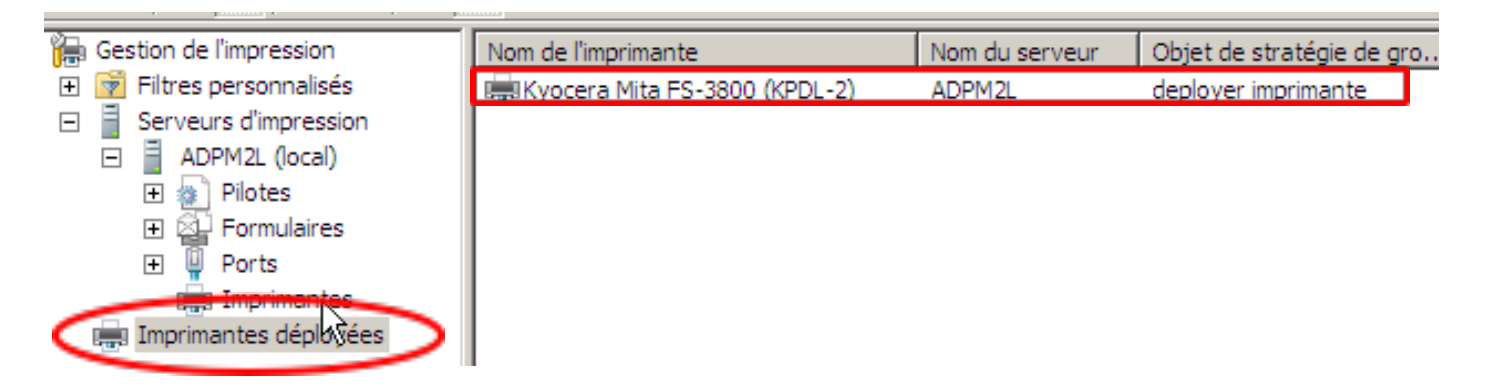

Nous nous connectons à une session encore jamais ouverte :

| Le mot de passe d | e l'utilisateur doit être modifié avant la première ouverture de session. |
|-------------------|---------------------------------------------------------------------------|
|                   | OK Annuler                                                                |
|                   |                                                                           |

Lorsqu'un client se connecte sur sa session, celui-ci a directement l'imprimante d'installer et qui définit comme imprimante par défaut.

|                                       | friel et audie D                              | feinháinne at imrei              | mantas                   | - 4. 0-                 | harshar dans - O   |                     |
|---------------------------------------|-----------------------------------------------|----------------------------------|--------------------------|-------------------------|--------------------|---------------------|
|                                       | eriel et audio 🕨 Pe                           | eripheriques et impri            | mantes                   | • • • • • • • • • • • • | chercher dans : Pe | eripheriques et im. |
| Ajouter un périphériqu                | ue Ajouter une                                | e imprimante Af                  | fficher les travaux d'im | pression en cours       | »                  | <b></b>             |
| <ul> <li>Imprimantes et té</li> </ul> | élécopieurs (3)                               |                                  |                          |                         |                    |                     |
| Fax F                                 | Kyocera Mita<br>5-3800 (KPDL-2)<br>sur ADPM2L | Microsoft XPS<br>Document Writer |                          |                         |                    |                     |
| Périphériques (4)                     |                                               |                                  |                          |                         |                    |                     |
|                                       |                                               |                                  |                          |                         |                    |                     |
| ADMIN                                 | Plug-and-Play<br>générique                    | oso rablet                       | ATA Device               |                         |                    |                     |
|                                       |                                               |                                  |                          |                         |                    |                     |

Dans l'onglet sécurité de l'imprimante, il est indiqué que les utilisateurs du domaine M2L.local on seulement le droit d'imprimer et non de configurer l'imprimante.

| Général                                                                                                    | Partage                                                        | Ports            | Avan             | ncé    |
|----------------------------------------------------------------------------------------------------|----------------------------------------------------------------|------------------|------------------|--------|
| Gestion des couleurs                                                                                                    | Sécurité                                                       | Paramè           | tres du périphéi | rique  |
| oms de groupes ou d'util                                                                                                    | isateurs :                                                     |                  |                  |        |
| Tout le monde                                                                                                    |                                                                |                  |                  |        |
| CREATEUR PROPR                                                                                                    | IETAIRE                                                        |                  |                  |        |
| Administrateur                                                                                                    |                                                                |                  |                  |        |
| 🛃 Administrateurs (M2L)                                                                                                    | \Administrateurs)                                              |                  |                  |        |
| R Opérateurs de serveu                                                                                                    | ur (M2L\Opérateurs de s                                        | serveur)         |                  |        |
| 🖲 Opérateurs d'impress                                                                                                    | ion (M2L\Opérateurs d'                                         | impression)      |                  |        |
|                                                                                                    |                                                                |                  |                  |        |
|                                                                                                    |                                                                |                  |                  |        |
|                                                                                                    |                                                                | Ajour            | ter   Sup        | oprime |
|                                                                                                    |                                                                |                  |                  |        |
| itorisations pour Tout le                                                                                                    | monde                                                          |                  |                  |        |
| torisations pour Tout le                                                                                                    | monde                                                          |                  | Autoriser F      | Refuse |
| utorisations pour Tout le<br>Imprimer                                                                                                    | monde                                                          |                  | Autoriser F      | Refuse |
| utorisations pour Tout le<br>Imprimer<br>Gerer cette imprimante                                                                                                    | monde                                                          |                  | Autoriser F      | Refuse |
| utorisations pour Tout le<br>Imprimer<br>Gerer cette imprimante<br>Gestion des documents                                                                                                  | monde                                                          |                  | Autoriser F      | Refuse |
| utorisations pour Tout le<br>Imprimer<br>Gerer cette imprimante<br>Gestion des documents<br>Autorisations spéciales                                                                       | monde                                                          |                  | Autoriser F      | Refuse |
| utorisations pour Tout le<br>Imprimer<br>Gerer cette imprimante<br>Gestion des documents<br>Autorisations spéciales                                                                       | monde                                                          |                  | Autoriser F      | Refuse |
| utorisations pour Tout le<br>Imprimer<br>Gerer cette imprimante<br>Gestion des documents<br>Autorisations spéciales                                                                       | monde                                                          |                  | Autoriser F      | Refuse |
| utorisations pour Tout le<br>Imprimer<br>Gerer cette imprimante<br>Gestion des documents<br>Autorisations spéciales                                                                       | monde                                                          |                  | Autoriser F      | Refuse |
| Intorisations pour Tout le<br>Imprimer<br>Gerer cette imprimante<br>Gestion des documents<br>Autorisations spéciales                                                                      | monde<br>ciales et les paramètres                              | avancés, cliquez | Autoriser F      | Refuse |
| Itorisations pour Tout le<br>Imprimer<br>Gerer cette imprimante<br>Gestion des documents<br>Autorisations spéciales<br>pur les autorisations spéc<br>vancé.                               | monde<br>ciales et les paramètres                              | avancés, cliquez | Autoriser F      | Refuse |
| utorisations pour Tout le<br>Imprimer<br>Gerer cette imprimante<br>Gestion des documents<br>Autorisations spéciales<br>pur les autorisations spéc<br>vancé.<br>formations sur le contrôle | monde<br>ciales et les paramètres<br>a d'accès et les autorisa | avancés, cliquez | Autoriser F      | Refuse |

Maintenant, nous pouvons voir que l'utilisateur n'a pas le droit de modifier les options de l'imprimante car tous les champs et boutons sont grisés.

| 🚰 Propriétés de Kyocera Mita FS-3800 (KPDL-2) sur ADPM2L                                                                                                    | ×                                                      | Propriétés de Kyocera N                                                                                                    | /lita FS-3800 (KPDL- | -2) sur ADPM2                                                                                     | 2L 🔀                                                                                                    |
|----------------------------------------------------------------------------------------------------|--------------------------------------------------------|----------------------------------------------------------------------------------------------------|----------------------|---------------------------------------------------------------------------------------------------|----------------------------------------------------------------------------------------------------|
| Général Patana Pata                                                                                                    | Augené                                                 | d stion des couleurs                                                                                                    | Sécurité             | Para                                                                                              | mètres du périphérique                                                                                                    |
| Gestion des couleurs Sécurité Param                                                                                                    | ètres du périphérique                                  | Général                                                                                                    | Partage              | Ports                                                                                             | Avancé                                                                                                    |
| Cestor des cestes       Seconde         Affectation d'un modèle à un bac       Cassette 1 (Internal): A4         Bulk Feeder: Non disponible       Cassette 2: Non disponible         Cassette 3: Non disponible       Cassette 3: Non disponible         Cassette 4: Non disponible       Cassette 4: Non disponible         Cassette 4: Non disponible       Cassette 4: Non disponible         Multi-Purpose Feeder: A4       Manual Feed: A4         Mémoire PostScript disponible: 12000 Ko       Protocole de sortie: ASCII         Envoyer CTRL-D avant chaque tâche: Non       Envoyer CTRL-D après chaque tâche: Qui         Convertir le texte gris en PostScript gris: Non       Convertir les graphiques gris en PostScript gris: Mon         Convertir le symbole monétaire de l'euro aux police       Délai d'attente de la tâche: <u>0 secondes</u> Délai d'attente: 120 secondes       Taille minimale de police à télécharger en tant qu | on<br>es PostScript: <u>Oui</u><br>e police vectoriell | <ul> <li>Toujours disponible</li> <li>Disponible de</li> <li>Priorité :         <ol> <li>Milote :</li> <li>Kyocera M</li> </ol> </li> <li>Spouler les document         <ol> <li>Lancer l'impression</li> <li>Commencer l'impr</li> <li>Imprimer directement</li> <li>Conserver les document</li> <li>Imprimer d'abord les</li> <li>Conserver les document</li> <li>Activer les fonctionna</li> <li>Impression par défaut</li> </ol> </li> </ul> | 00:00                | 2)<br>2)<br>ssion se termi<br>pouleur de la o<br>nent<br>s<br>s spouleur<br>avancées<br>mpression | 00:00       Image: Constraint of the second second se |

Ensuite, nous tester quand l'utilisateur à des droits différents : Imprimer et gestion des documents.

| Général                    | Partage             | Ports                |              | Avancé      |
|----------------------------|---------------------|----------------------|--------------|-------------|
| Gestion des couleurs       | Sécu                | rité Par             | amètres du p | ériphérique |
| loms de groupes ou d'uti   | lisateurs :         |                      |              |             |
| Sout le monde              |                     |                      |              |             |
| & CREATEUR PROPP           | RIETAIRE            |                      |              |             |
| 💑 Administrateur           |                     |                      |              |             |
| 🚜 Administrateurs (M2L     | .\Administrateurs)  |                      |              |             |
| 🚜 Opérateurs de serve      | ur (M2L\Opérateu    | rs de serveur)       |              |             |
| 🚜 Opérateurs d'impress     | sion (M2L\Opérate   | urs d'impression)    |              |             |
|                            |                     |                      |              |             |
|                            |                     |                      | Ajouter      | Supprimer   |
|                            |                     |                      |              |             |
| Autorisations pour Tout le | monde               |                      | Autoriser    | Refuser     |
| Imprimer                   |                     |                      | 1            |             |
| Gérer cette imprimante     |                     |                      |              |             |
| Gestion des documents      | )                   |                      | ~            |             |
| Autorisations spéciales    |                     |                      |              |             |
| ,                          |                     |                      |              |             |
|                            |                     |                      |              |             |
|                            |                     |                      |              |             |
|                            | ciales et les param | ètres avancés i cliq | uez sur      | Auropé      |

A la suite nous pouvons voir que l'utilisateur du domaine a le droit d'annuler ou mettre en pause une impression.

| 🗁 Kyocera Mita FS-3800 (KPDL-2 | ) sur ADPM2L |              |       |                 | - • •               |   |
|--------------------------------|--------------|--------------|-------|-----------------|---------------------|---|
| Imprimante Document Affich     | nage         |              |       |                 |                     |   |
| Nom du document                | État         | Propriétaire | Pages | Taille          | Soumis              | F |
| 🖬 Photo pleine page            |              |              | 1     | 36,0 Mo/121 Mo  | 17:13:19 23/04/2014 |   |
| Photo pleine page              | En pause     | vfournier    | 1     | 0,99 Mo/8,76 Mo | 17:13:36 23/04/2014 | 1 |

Pour finir, nous attribuons tous les droits possibles aux utilisateurs : Imprimer, gérer cette imprimante et gestion des documents.

| Général                                                                                                    | Partage                        | Ports            |                 | Avancé           |
|----------------------------------------------------------------------------------------------------|--------------------------------|------------------|-----------------|------------------|
| Gestion des couleurs                                                                                                    | Sécurité                       | Pa               | aramètres du pe | ériphérique      |
| いる<br>oms de groupes ou d'utili                                                                                                    | sateurs :                      |                  |                 |                  |
| Tout le monde                                                                                                    |                                |                  |                 |                  |
| CREATEUR PROPR                                                                                                    | IETAIRE                        |                  |                 |                  |
| 💑 Administrateur                                                                                                    |                                |                  |                 |                  |
| 🔏 Administrateurs (M2L)                                                                                                    | Administrateurs)               |                  |                 |                  |
| 🔏 Opérateurs de serveu                                                                                                    | r (M2L\Opérateurs (            | de serveur)      |                 |                  |
| 🔏 Opérateurs d'impressi                                                                                                    | on (M2L\Opérateur              | s d'impression)  |                 |                  |
|                                                                                                    |                                |                  |                 |                  |
|                                                                                                    |                                |                  | Aiouter         | Supprime         |
|                                                                                                    |                                |                  |                 |                  |
|                                                                                                    |                                |                  |                 |                  |
| utorisations pour Tout le r                                                                                                    | monde                          |                  | Autoriser       | Refuse           |
| utorisations pour Tout le r                                                                                                    | nonde                          |                  | Autoriser       | Refuser          |
| utorisations pour Tout le r                                                                                                    | nonde                          |                  | Autoriser       | Refuse           |
| utorisations pour Tout le r<br>Imprimer<br>Gérer cette imprimante                                                                                   | nonde                          |                  | Autoriser       | Refuse           |
| Inprimer<br>Gérer cette imprimante<br>Gestion des documents                                                                                         | nonde                          |                  | Autoriser       | Refuse           |
| itorisations pour Tout le r<br>Imprimer<br>Gérer cette imprimante<br>Gestion des documents<br>Autorisations spéciales                               | nonde                          |                  | Autoriser       | Refuser          |
| itorisations pour Tout le r<br>Imprimer<br>Gérer cette imprimante<br>Gestion des documents<br>Autorisations spéciales                               | nonde                          |                  | Autoriser       | Refuser          |
| utorisations pour Tout le r<br>Imprimer<br>Gérer cette imprimante<br>Gestion des documents<br>Autorisations spéciales                               | monde                          |                  | Autoriser       | Refuse           |
| utorisations pour Tout le r<br>Imprimer<br>Gérer cette imprimante<br>Gestion des documents<br>Autorisations spéciales<br>pur les autorisations spéc | nonde<br>iales et les paramètr | res avancés, cli | Autoriser       | Refuse<br>Avancé |
| Inprimer<br>Gérer cette imprimante<br>Gestion des documents<br>Autorisations spéciales<br>pur les autorisations spéc<br>rancé.                      | nonde<br>iales et les paramètr | res avancés, cli | Autoriser       | Refuse<br>Avancé |

A la suite nous pouvons voir que l'utilisateur du domaine a le droit d'annuler ou mettre en pause une impression :

| 🚰 Kyocera Mita FS-3800 (KPDL- | 2) sur ADPM2L |              |       |                 | - • •               |
|-------------------------------|---------------|--------------|-------|-----------------|---------------------|
| Imprimante Document Affic     | chage         |              |       |                 |                     |
| Nom du document               | État          | Propriétaire | Pages | Taille          | Soumis              |
| 🖻 Photo pleine page           |               |              | 1     | 36,0 Mo/121 Mo  | 17:13:19 23/04/2014 |
| Photo pleine page             | En pause      | vfournier    | 1     | 0,99 Mo/8,76 Mo | 17:13:36 23/04/2014 |

Et peuvent aussi modifier les paramètres de l'imprimante :

| 🐏 Propriétés de Kyocera Mit                                                                            | a FS-3800 (KPD                                                     | L-2) sur A                      | DPM2L      | ×                  |
|----------------------------------------------------------------------------------------------------|--------------------------------------------------------------------|---------------------------------|------------|--------------------|
| Gestion des couleurs                                                                                   | Sécurité                                                           |                                 | Paramètre  | es du périphérique |
| Général                                                                                                | Partage                                                            | Por                             | ts         | Avancé             |
| <ul> <li>Toujours disponible</li> <li>Disponible de</li> </ul>                                         | 0:00                                                               | é v                             | 00:        | 00                 |
| Priorité : 1                                                                                           |                                                                    |                                 |            |                    |
| Pilote : Kyocera Mit                                                                                   | a FS-3800 (KPD                                                     | L-2)                            | •          | Nouveau pilote     |
| <ul> <li>Lancer l'impression a</li> <li>Commencer l'impres</li> <li>Imprimer directement s</li> </ul>  | près la mise en<br>sion immédiate<br>ur l'imprimante               | spouleur (<br>ement             | de la dern | ière page          |
| Conserver les documen<br>Imprimer d'abord les do<br>Conserver les documen<br>Activer les fonctionnalit | ts non conform<br>ocuments dans<br>ts imprimés<br>tés d'impressior | nes<br>le spouleu<br>n avancée: | ır<br>5    |                    |
| Impression par défaut                                                                                  | Processeur d                                                       | impressio                       | n P        | age de séparation  |
|                                                                                                    |                                                                    | ОК                              | Ann        | uler Appliquer     |